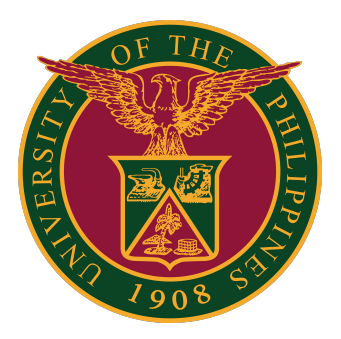

How to Get a License for ArcGIS Pro Desktop Advance via ArcGIS Online

User Guide v1.0

1. On your computer, open the ArcGIS Pro application. Click the link "Configure Licensing."

| ArcGIS Sign In        |                  |                    |                  |                | ×                     |
|-----------------------|------------------|--------------------|------------------|----------------|-----------------------|
| Arc                   | GIS Pro wants to | access your ArcGIS | Online account i | nformation     | )                     |
| 5                     | Sign in          |                    |                  | esri           |                       |
|                       | ArcGIS logir     | 1                  |                  | ~              |                       |
|                       | 🖞 Userna         | me                 |                  |                |                       |
|                       | Passwo           | ord                |                  |                |                       |
|                       | Sig              | gn In              | Cancel           |                |                       |
|                       | Your ArcGIS      | organization's U   | RL               |                |                       |
|                       | 0                | 0                  | G                | 0              |                       |
|                       |                  |                    |                  | <u>Privacy</u> |                       |
| Sign in automatically | Configure Licen  | sing               |                  |                | Sign In Using Browser |
|                       |                  |                    |                  |                |                       |

2. In the License Type field, select "Named User License."

Under the section "Configure your licensing options," select "ArcGIS Online."

Set the URL to <a href="https://upsystem.maps.arcgis.com">https://upsystem.maps.arcgis.com</a>

Then, click OK.

| Licensing                       |                                                                                                    |               |        |
|---------------------------------|----------------------------------------------------------------------------------------------------|---------------|--------|
| Configure Au                    | thorization<br>thorization type from the dron-down list below                                                  |               |        |
| License Type                    | Named User License    Learn M                                                                                  | ore           |        |
| Configure you<br>Please configu | ar licensing options                                                                                           | P1            |        |
| Ar<br>OF                        | rc <b>GIS Online</b><br>uthorize ArcGIS Pro with a valid ArcGIS Online a<br>RL https//upsystem.maps.arcgis.com | ccount        |        |
|                                 | rcGIS Enterprise<br>uthorize ArcGIS Pro using your ArcGIS Enterprise<br>RL                                     | e portal      |        |
|                                 | Example: https://webadaptorhost.domain.c                                                                       | om/webadaptor | name   |
|                                 |                                                                                                    |               |        |
|                                 |                                                                                                    |               |        |
|                                 |                                                                                                    |               |        |
|                                 |                                                                                                    | ОК            | Cancel |

3. After configuring the licensing settings, you will return to the application portal.

Click the "University of the Philippines" button.

| ArcGIS Sign In    |                                                                | ×                     |
|-------------------|----------------------------------------------------------------|-----------------------|
|                   | ArcGIS Pro wants to access your ArcGIS Online account informat | ion (?)               |
|                   | Sign in to University of the Philippines 🔞 e                   | esri                  |
|                   | ArcGIS login                                                   | ~                     |
|                   | University of the Philippines                                  |                       |
|                   | <u>P</u>                                                       | rivacy                |
|                   |                                                                |                       |
|                   |                                                                |                       |
| ✓ Sign in automat | tically Configure Licensing                                    | Sign In Using Browser |

4. You will be directed to the Gmail log in page.

Use your UP Mail (@up.edu.ph) to log in.

| ArcGIS Sign In         |                                                                                                    | ×                     |
|------------------------|----------------------------------------------------------------------------------------------------|-----------------------|
|                        |                                                                                                    |                       |
|                        | Google                                                                                               |                       |
|                        | Mag-sign in                                                                                          |                       |
|                        | Gamitin ang iyong Google Account                                                                     |                       |
|                        | @up.edu.ph                                                                                           |                       |
|                        | Nakalimutan ang email?                                                                               |                       |
|                        | Hindi mo ito computer? Gamitin ang Guest mode upang<br>pribadong mag-sign in. <mark>Matuto pa</mark> |                       |
|                        | Gumawa ng account                                                                                    | -                     |
| ✓ Sign in automaticall | y Configure Licensing                                                                                | Sign In Using Browser |

5. After logging in successfully, your ArcGIS Pro application will relaunch and it will show the application dashboard.

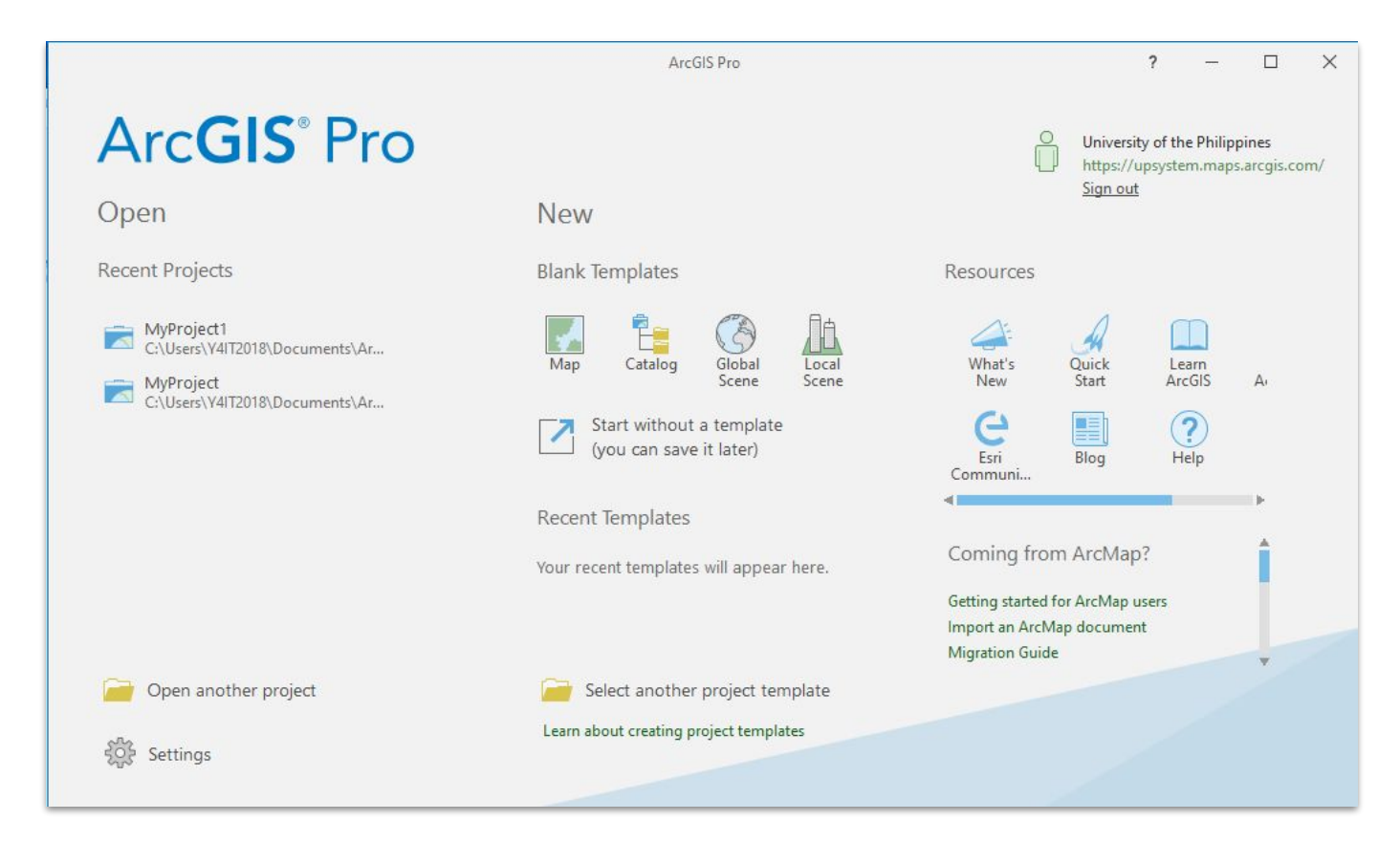

6. For verification of licenses, click Settings.

Under the Licensing tab, it will show the list of available licenses and their expiration date.

| ←                                                    |                                                                                                    |           | ArcGIS Pro                                                       |                                                                                                    |          | ? |  |
|------------------------------------------------------|----------------------------------------------------------------------------------------------------|-----------|------------------------------------------------------------------|----------------------------------------------------------------------------------------------------|----------|---|--|
| New                                                  | Licensin                                                                                                    | q         |                                                                  |                                                                                                    |          |   |  |
| Open                                                 |                                                                                                    | 5         |                                                                  |                                                                                                    |          |   |  |
|                                                      | ArcGIS Pro N                                                                                                    | amed User | License                                                          |                                                                                                    |          |   |  |
|                                                      | Name                                                                                                    | Licensed  | Expires                                                          |                                                                                                    |          |   |  |
|                                                      | Basic                                                                                                    | No        | N/A                                                              |                                                                                                    |          |   |  |
|                                                      | Standard                                                                                                    | No        | N/A                                                              |                                                                                                    |          |   |  |
|                                                      | Advanced                                                                                                    | Yes       | 23/05/202                                                        | 4                                                                                                    |          |   |  |
|                                                      |                                                                                                    |           |                                                                  |                                                                                                    |          |   |  |
| Options                                              | Name                                                                                                    |           | Licensed                                                         | Expires                                                                                                    |          |   |  |
| Options                                              | Name<br>3D Analyst                                                                                                    |           | Licensed<br>Yes                                                  | Expires<br>23/05/2024                                                                                                    |          |   |  |
| Options<br>Sython                                    | Name<br>3D Analyst<br>Aviation Airports                                                                                                    |           | Licensed<br>Yes<br>Yes                                           | Expires<br>23/05/2024<br>23/05/2024                                                                                                    | <b>A</b> |   |  |
| Options<br>Python                                    | Name<br>3D Analyst<br>Aviation Airports<br>Aviation Charting                                                                                                    |           | Licensed<br>Yes<br>Yes<br>Yes                                    | Expires<br>23/05/2024<br>23/05/2024<br>23/05/2024                                                                                                   |          |   |  |
| Options<br>Yython<br>Add-In Manager                  | Name<br>3D Analyst<br>Aviation Airports<br>Aviation Charting<br>Bathymetry                                                                                                    |           | Licensed<br>Yes<br>Yes<br>Yes<br>Yes                             | Expires<br>23/05/2024<br>23/05/2024<br>23/05/2024<br>23/05/2024                                                                                     |          |   |  |
| Dptions<br>Python<br>Add-In Manager                  | Name<br>3D Analyst<br>Aviation Airports<br>Aviation Charting<br>Bathymetry<br>Business Analyst                                                                                        |           | Licensed<br>Yes<br>Yes<br>Yes<br>Yes<br>No                       | Expires<br>23/05/2024<br>23/05/2024<br>23/05/2024<br>23/05/2024<br>N/A                                                                              |          |   |  |
| Options<br>Python<br>Add-In Manager                  | Name<br>3D Analyst<br>Aviation Airports<br>Aviation Charting<br>Bathymetry<br>Business Analyst<br>Data Interoperability                                                               |           | Licensed<br>Yes<br>Yes<br>Yes<br>Yes<br>No<br>Yes                | Expires<br>23/05/2024<br>23/05/2024<br>23/05/2024<br>23/05/2024<br>N/A<br>23/05/2024                                                                |          |   |  |
| Options<br>Python<br>Add-In Manager<br>Help          | Name<br>3D Analyst<br>Aviation Airports<br>Aviation Charting<br>Bathymetry<br>Business Analyst<br>Data Interoperability<br>Data Reviewer                                              |           | Licensed<br>Yes<br>Yes<br>Yes<br>No<br>Yes<br>Yes                | Expires<br>23/05/2024<br>23/05/2024<br>23/05/2024<br>23/05/2024<br>23/05/2024<br>23/05/2024<br>23/05/2024                                           |          |   |  |
| Options<br>Python<br>Add-In Manager<br>Help<br>About | Name<br>3D Analyst<br>Aviation Airports<br>Aviation Charting<br>Bathymetry<br>Business Analyst<br>Data Interoperability<br>Data Reviewer<br>Defense Mapping                           |           | Licensed<br>Yes<br>Yes<br>Yes<br>No<br>Yes<br>Yes<br>Yes         | Expires<br>23/05/2024<br>23/05/2024<br>23/05/2024<br>23/05/2024<br>23/05/2024<br>23/05/2024<br>23/05/2024<br>23/05/2024                             |          |   |  |
| Options<br>Python<br>Add-In Manager<br>Help<br>About | Name<br>3D Analyst<br>Aviation Airports<br>Aviation Charting<br>Bathymetry<br>Business Analyst<br>Data Interoperability<br>Data Reviewer<br>Defense Mapping<br>Geostatistical Analyst |           | Licensed<br>Yes<br>Yes<br>Yes<br>Yes<br>Yes<br>Yes<br>Yes        | Expires<br>23/05/2024<br>23/05/2024<br>23/05/2024<br>23/05/2024<br>N/A<br>23/05/2024<br>23/05/2024<br>23/05/2024<br>23/05/2024<br>23/05/2024        |          |   |  |
| Options<br>Python<br>Add-In Manager<br>Help<br>About | Name<br>3D Analyst<br>Aviation Airports<br>Aviation Charting<br>Bathymetry<br>Business Analyst<br>Data Interoperability<br>Data Reviewer<br>Defense Mapping<br>Geostatistical Analyst |           | Licensed<br>Yes<br>Yes<br>Yes<br>Yes<br>Yes<br>Yes<br>Yes        | Expires<br>23/05/2024<br>23/05/2024<br>23/05/2024<br>23/05/2024<br>23/05/2024<br>23/05/2024<br>23/05/2024<br>23/05/2024<br>23/05/2024               |          |   |  |
| Options<br>Python<br>Add-In Manager<br>Help<br>About | Name<br>3D Analyst<br>Aviation Airports<br>Aviation Charting<br>Bathymetry<br>Business Analyst<br>Data Interoperability<br>Data Reviewer<br>Defense Mapping<br>Geostatistical Analyst |           | Licensed<br>Yes<br>Yes<br>Yes<br>Yes<br>Yes<br>Yes<br>Yes<br>Yes | Expires<br>23/05/2024<br>23/05/2024<br>23/05/2024<br>23/05/2024<br>23/05/2024<br>23/05/2024<br>23/05/2024<br>23/05/2024<br>23/05/2024<br>23/05/2024 | ×        |   |  |

# **Technical Support**

# For technical support, please contact us at the UP System ICT Support at:

https://ictsupport.up.edu.ph/

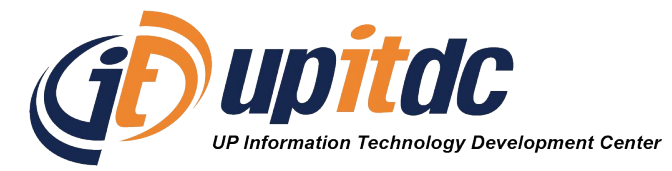

This document was was prepared by the Office of the Vice President for Development-Information Technology Development Center (OVPD-ITDC).